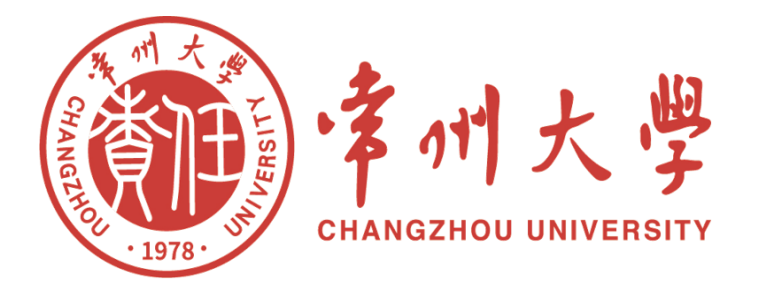

## 电子发票查验指南

计划财务处 2023年11月

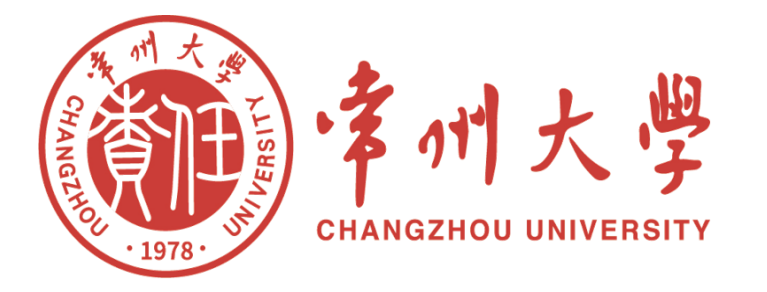

## CONTENTS 目录

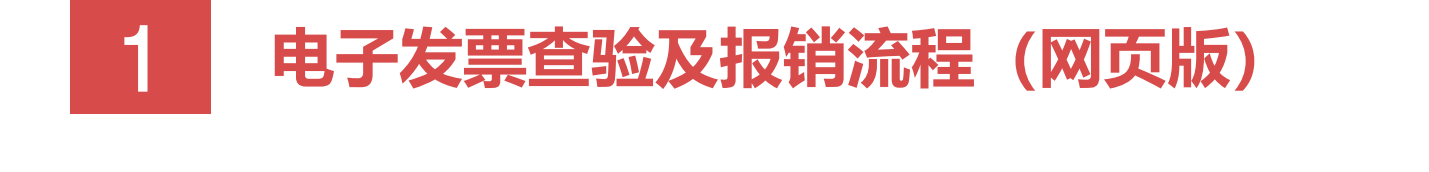

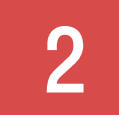

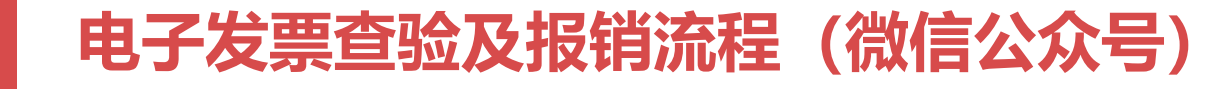

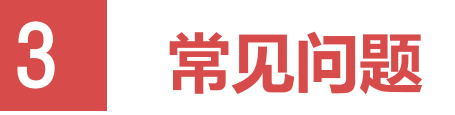

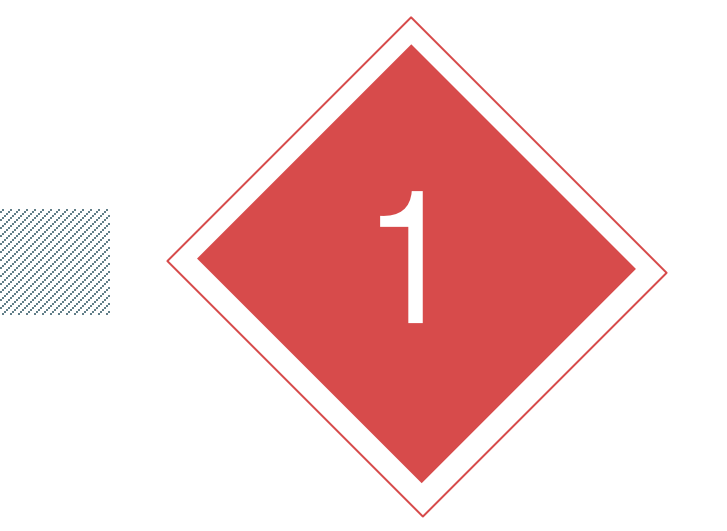

### PART ONE 电子发票查验及报销流程 (网页版)

#### ▶▶ 1、电子发票查验及报销流程(网页版)

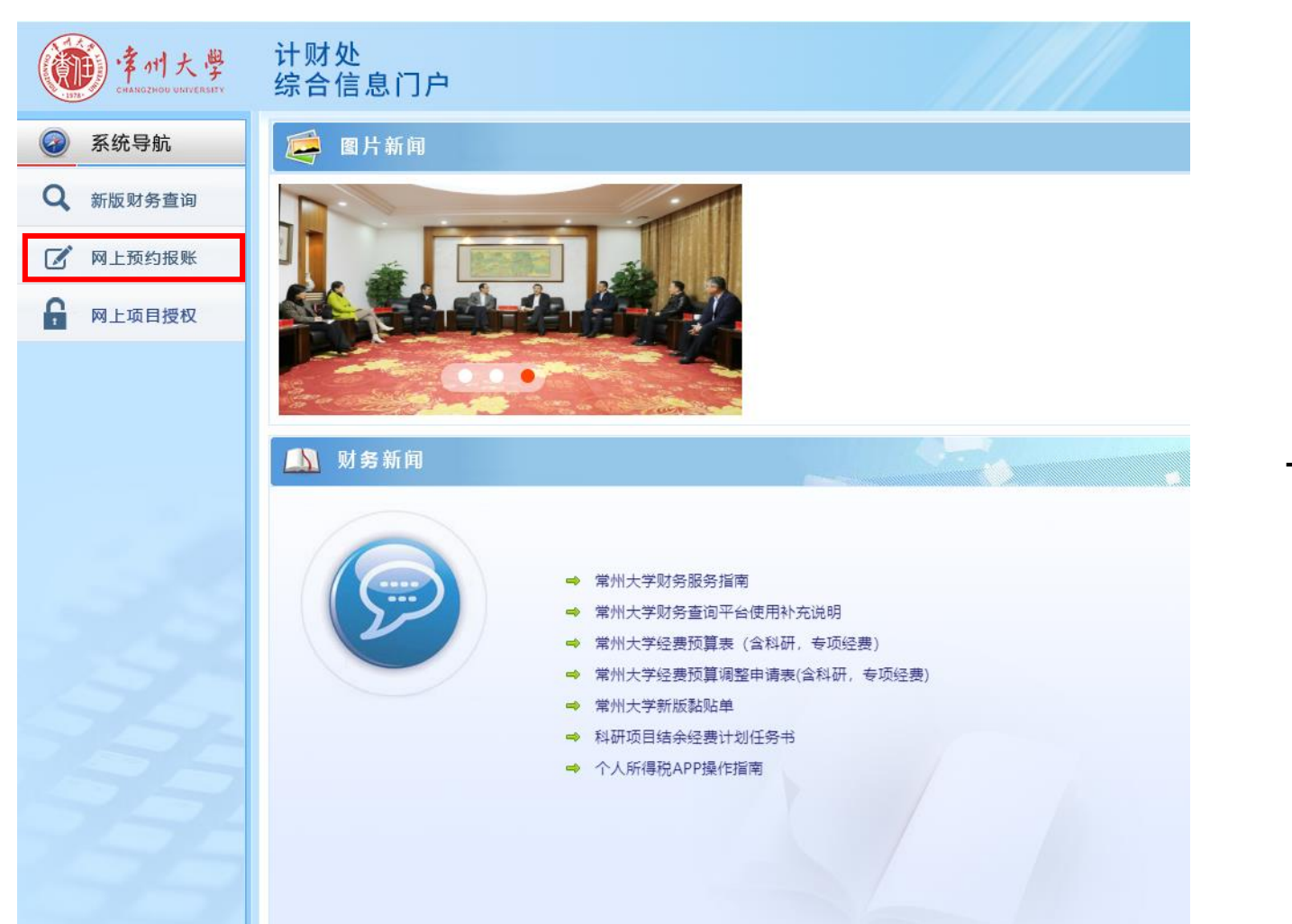

#### (1)进入财务查询系统,点击左侧"网 上预约报账"。

| 使用大学<br>CHANGZMOU UNIVERSITY | 计财处<br>综合信息门户           |              |   |       |            | <ul> <li>●</li> <li>●</li> <li>●</li> <li>首页 新财务查询 \$</li> </ul> |
|------------------------------|-------------------------|--------------|---|-------|------------|------------------------------------------------------------------|
| 网上报销管理 报销信息维护                | 酬金信息维护                  |              |   |       |            |                                                                  |
| 22 教师 🔶                      | O × 报销单管理 O × 3         | <u> </u>     |   |       |            |                                                                  |
|                              | 1                       | 增值税发票查验      |   | 1     |            | 其他发票查重                                                           |
| 0 <b>报销单管理</b>               | *发票类型 普通                | 电子发票或专用发票    | ~ | 销售方   |            |                                                                  |
| 1 历史报销单                      | *发票代码                   |              |   | *发票代码 |            |                                                                  |
| 2 报销单撤销日志                    | *发票号码                   |              |   | *发票号码 |            |                                                                  |
| 3 <b>支付失败报销单</b>             | *开票日期(格式:<br>yyyymmdd,如 |              |   | *开票日期 | yyyy-mm-dd |                                                                  |
| 4 <b>公务卡消费认证</b>             | 20170101)               |              |   | *开票内容 |            |                                                                  |
| 发票查验查重                       |                         |              |   | *开票金额 |            |                                                                  |
| ▶ 报销单查询                      | *校亚妈(输入校亚妈后<br>六位)      |              |   | 发票附件  |            |                                                                  |
|                              | 当发票为专用发票时,不用输入          | 、校验码         |   |       |            |                                                                  |
|                              | 如需扫描枪快速认证,请确保光标         | 在"发票代码"输入框内! |   |       |            |                                                                  |

(2) 点击"发票查验查重",根据电子发票表头选择对应发票类型,在文本框后输入发票查验的必须信息后,在下方点击"查验"按钮,系统会增加一条发票查验的信息。

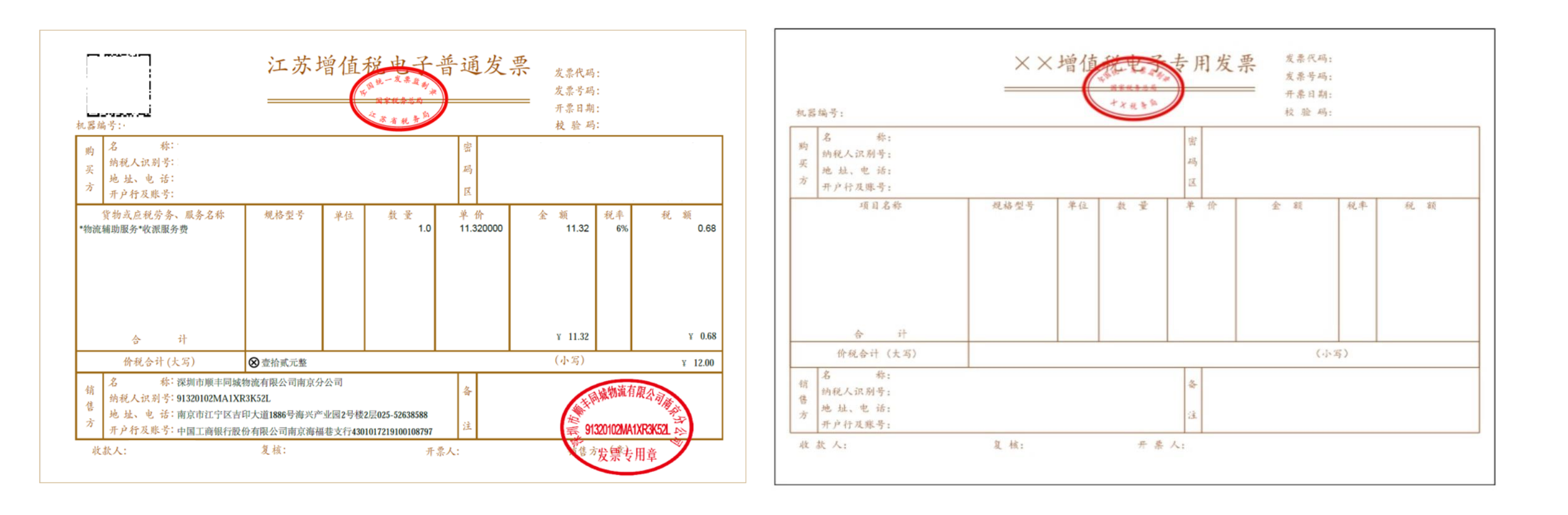

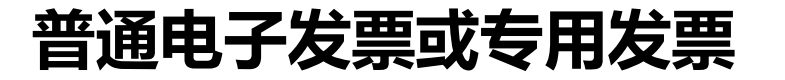

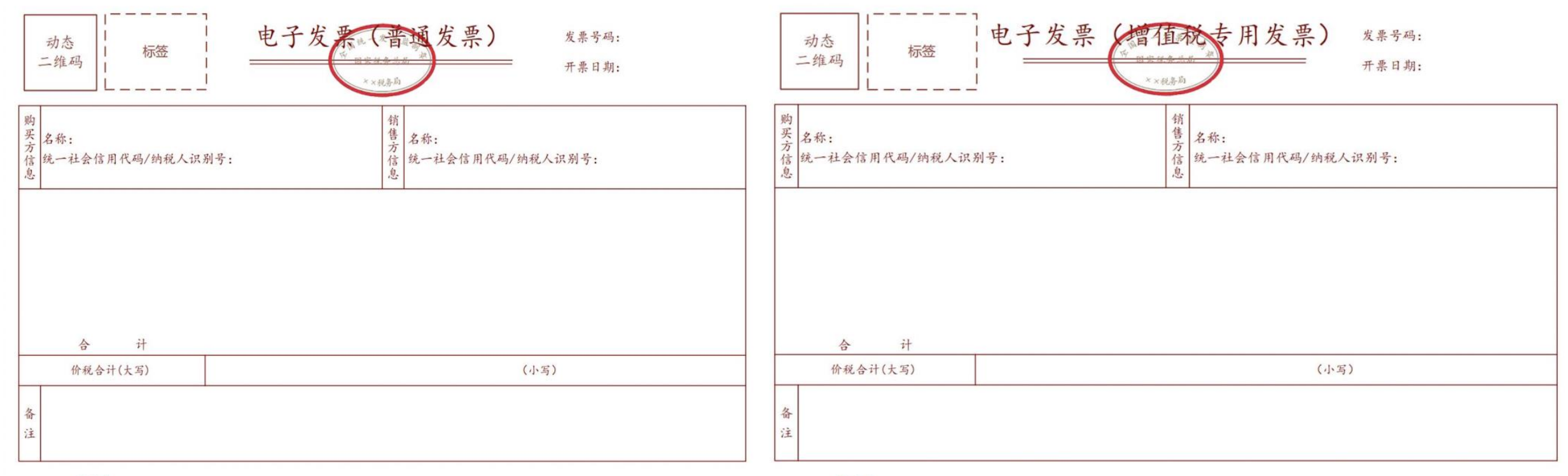

开票人:

开票人:

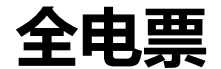

| 计财处<br>综合信息门                                            | 户         |        | CWCX.I<br>succes | :czu.edu.cn 显示<br>:: 认证成功. | Wæ         |  |
|---------------------------------------------------------|-----------|--------|------------------|----------------------------|------------|--|
| O × 报精单管理 O                                             | × .       |        |                  |                            |            |  |
| 1                                                       | 増価        | 植税发票查验 | _                | /                          |            |  |
| *发票类型                                                   | 普通电子发票成专用 | 日沈票    | v                | 销售方                        |            |  |
| •发票代码                                                   |           |        |                  | *发票代码                      |            |  |
| *发票号码                                                   |           |        |                  | *发票号码                      |            |  |
| *开票日期(格式:<br>yyyymmdd,如                                 |           |        |                  | ▶开票日期                      | yyyy-mm-dd |  |
| 20170101)                                               |           |        |                  | *开票内容                      |            |  |
| <ul> <li>- 次原当((小首代))</li> <li>• 校验码(输入校验码后)</li> </ul> |           |        |                  | *开票金额                      |            |  |
| 六位)                                                     | i.        |        |                  | 发票附件                       |            |  |
|                                                         |           |        |                  |                            |            |  |
| ()                                                      |           |        |                  |                            |            |  |
| BRIVEICE AS                                             |           | J      |                  | 9477                       |            |  |

(3) 若发票无误且首次报销,则网页上
方显示"认证成功"。
若系统提示"信息不一致,未通过验证"、
"查无此票"的,不得作为报销凭据,请
与开票单位核实。

| /       |         |         | 请填写报销  | 基本信息    |         |
|---------|---------|---------|--------|---------|---------|
| *选择业务大类 | •日常报销业务 | ○国内旅费业务 | ♂暂借款业务 | ○酬金申报 ○ | 晤产业务    |
| *单项目报销  |         | > 项目负责  | λ      |         | *申请人工号  |
| *申请人姓名  |         | *实际报销   | ι      |         | *电话     |
| *手机     |         | 电子邮件    |        |         | *附件张数   |
| *摘要     |         |         |        |         | *选择支付方式 |
| 选择已认证发票 |         |         |        | (       | > *审批模式 |

(4) 预约报销时,点击"选择已认证发票"右侧箭头,如左图所示。

| 发票认证记录               |          |        |            |   | × |
|----------------------|----------|--------|------------|---|---|
| I                    |          | 可选发    | 票          |   |   |
| > 达择列 ● 刷新 ↑<br>发展代码 | 重転       | 开展内容   | 开带余额       |   |   |
|                      | 0.01.010 | 718/98 | 7137.22.82 |   |   |
|                      |          |        |            |   |   |
| 🖌 全电票                |          |        |            |   |   |
|                      |          |        |            |   |   |
|                      |          |        |            | _ |   |
|                      |          |        |            |   |   |
|                      |          |        |            |   |   |
|                      |          |        |            |   |   |

## (5) 在可选发票列表中选择要报销的发票, 点击确定, 继续进行预约报销。

#### >>> 2、电子发票查验及报销流程(网页版)

| 2023/11/9 09:36 |           | 欢迎         | 访问常州大学     | 财务综合信息平台     |        |       |
|-----------------|-----------|------------|------------|--------------|--------|-------|
|                 |           |            | 预约打        | <b>设</b> 销单  |        |       |
| 预约号:            | 预约时间:     | 2023-11-09 | 08:00-11:0 | 0 預約窗口: 利    | 斗教城校区预 | 約窗口   |
| 报销人工号           |           | 姓名         |            | 联系电话         | É :    |       |
| 项目编号            |           | 项目负责       | 人          | 部门           |        |       |
| 签字模式 多人合        | 签         |            |            |              |        |       |
| 项目名称            |           | 项目授权       | 类型         |              |        |       |
| 摘要<br>实际报销人     |           | 手机         |            | 附件张频         | 1      |       |
| 费用项             | 报销金额      |            | 费用项        |              | 报销金额   |       |
| 邮电费             | 报销金额:1    | 3. 00      |            |              |        |       |
| 中请总金额: 13.00    | 大写金额:壹拾叁圆 |            |            |              |        |       |
| 财务核准报销金额:       |           |            |            |              |        |       |
| 支付方式            |           |            |            |              |        |       |
| 转卡<br>工号        | 姓名        | -          | 卡号         |              | 金额     |       |
| 电子发票明细          |           |            |            |              |        |       |
| 发票代码 发票号码       | 发票类别      |            | 开票日期       | 开票内容         | 发票金额   | 是否已认证 |
|                 | 增值税电子普通发票 |            | 20230414   | *物流辅助服务*収派服务 | 13     | 己认证   |
| 签字(盖章):         |           |            |            |              |        |       |
| 单位              | 负责人       |            |            | 项目负责人        |        |       |
|                 | 验收人       |            |            | 经办人          |        |       |
|                 |           |            |            |              |        |       |
|                 |           |            |            |              |        |       |
|                 |           |            |            |              |        |       |

## (7)预约报销单生成后,下方会显示已认证的电子发票。

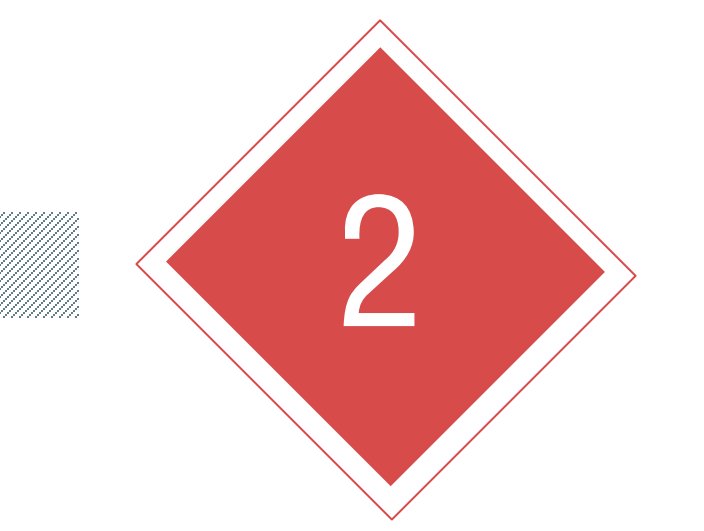

### PART TWO 电子发票查验及报销流程 (微信公众号)

#### ▶ 2、电子发票查验及报销流程(微信公众号)

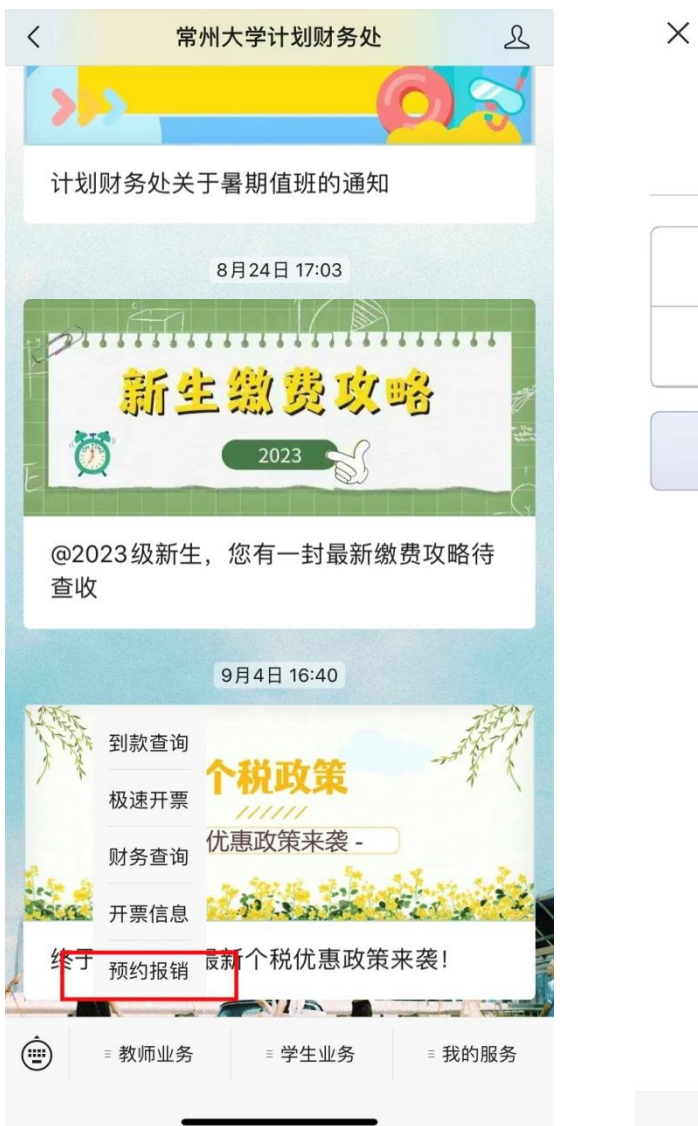

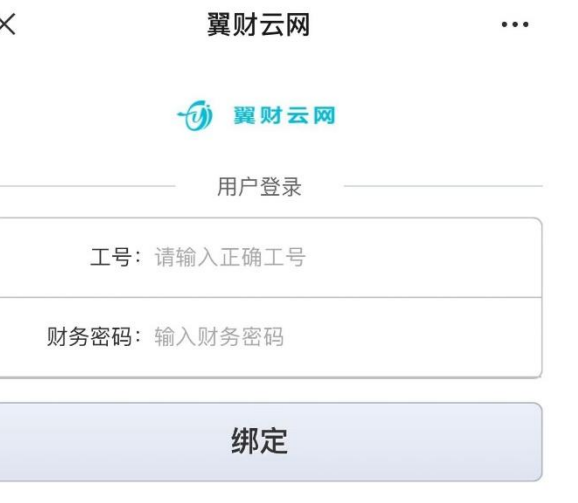

# (1)关注"常州大学计划财务处"微信 公众号,选择"教师业务—预约报销"。 (2)输入工号及财务密码登录。初始密 码为身份证号。

#### ▶ 2、电子发票查验及报销流程(微信公众号)

| ≔                                                 | 报               | 消预约      |                |                             | <上一步                                | 电子发               | 票认证                             |                     |
|---------------------------------------------------|-----------------|----------|----------------|-----------------------------|-------------------------------------|-------------------|---------------------------------|---------------------|
|                                                   |                 | 是交报销     |                |                             | 发票类型                                | 普通电               | 上子发票或专用发票                       | ~                   |
|                                                   | 0 笔             | 0.00元    |                |                             | 发票代码                                | EI.               | A REEL                          |                     |
| 👗 我的暂借款                                           |                 |          | 0 笔 0          | ).00 元 >                    | 发票号码                                |                   | (B                              |                     |
| 一 预约单审核(0)                                        |                 |          |                | >                           | 开票日期                                | ود چا             |                                 |                     |
| 🚼 我的预约单                                           |                 |          |                | >                           | 发票金额                                |                   |                                 |                     |
| 0<br>审批中                                          | 0<br>待预约        | 0<br>已预约 |                | 0<br>退回                     | 校验码                                 | ALC: NO           |                                 |                     |
| <ul> <li>税要办</li> <li>社会</li> <li>日常报销</li> </ul> | 回内差旅            | を置ける     | Ē/t            | →<br>●<br>●<br>●<br>●<br>日報 | 需手动选择发<br>入后六位,如<br>写"123456"<br>查验 | 党票类型,请填<br>]果是专用发 | 镇写不含税金额,校:<br>:票, 校验码请填<br>继续扫扰 | 验码输<br><sup>曲</sup> |
| <ul> <li>親的电子发票</li> <li>説</li> <li>扫描</li> </ul> | <b></b><br>手动输入 | 記報       | f              | ><br>¥<br>→<br>报销           |                                     |                   |                                 |                     |
| <b>半</b><br>报销预约                                  | ¢۵              |          | <b>只</b><br>我的 |                             |                                     |                   |                                 |                     |
|                                                   | <               | >        |                |                             |                                     |                   |                                 |                     |

(3) 点击左下角"扫描",扫描电子 发票左上角的二维码。 (4) 扫描电子发票二维码后, 自动显 示右图界面,相关发票信息核对无误 后,点击"查验"。

| < 上一步                  | 电子发票认证              |
|------------------------|---------------------|
| 发票类型                   | 普通电子发票或专用发票 🖌       |
| 发票代码                   |                     |
| 发票号码                   | AL CO               |
| 开票日期                   | (TREP               |
| 发票金额                   | 14.2                |
| 校验码                    |                     |
| 需手动〕<br>入后六(<br>写"1234 | Framework7<br>认证成功. |
| 百频                     | 備认                  |
|                        |                     |

(4) 若发票无误且首次报销,则显示"认证成功"。若系统提示"信息不一致,未通过验证"、"查无此票"的,不得作为报销凭据,请与开票单位核实。

#### ▶ 2、电子发票查验及报销流程(微信公众号)

| ≣                 | 报销                      | 锕约       |         |                                                                                                    | <  |
|-------------------|-------------------------|----------|---------|----------------------------------------------------------------------------------------------------|----|
|                   | ◇ 未提                    | 交报销      |         |                                                                                                    | 눼  |
|                   | ○ 11/2 0 笔              | 0.00元    |         |                                                                                                    | 实  |
| 送 我的暂借款           |                         |          | 0 笔 (   | 0.00 元 >                                                                                                    | 电  |
| 🗟 预约单审核(0)        |                         |          |         | >                                                                                                    | 手  |
|                   |                         |          |         |                                                                                                    | 附  |
| <b>王</b> 。我的预约单   |                         |          |         | >                                                                                                    | 附  |
| 0<br>审批中          | 0<br>待预约                | 0<br>已预约 |         | 0<br>记回                                                                                                    | 是电 |
| ΨJU-Ţ             | 1217623                 |          |         | 医巴                                                                                                    | 审  |
| 🔅 我要办             |                         |          |         |                                                                                                    | 备  |
| <b>そこ</b><br>日常报销 | 国内差旅                    | きていた。    | 酚       | ¥ 1 1 <p< th=""><th></th></p<> |    |
| 📰 我的电子发票          |                         |          |         | >                                                                                                    |    |
| 記入                | <b></b><br><b>手</b> 动输入 | こを表明     | 4       | ¥<br>使报销                                                                                                    |    |
| <b>羊</b><br>报销预约  | 5                       |          | A<br>我的 |                                                                                                    |    |

| < 上一步        | 日常报销 | 放弃 |
|--------------|------|----|
| 请输入报销摘要      |      |    |
| 实际报销人        |      |    |
| 电话           |      |    |
| 手机号          |      |    |
| 附件张数         | 附件张数 |    |
| 附件拍照         | 0    |    |
| 是否选择<br>电子发票 |      |    |
| 审批模式         | 请选择  | ~  |
| 备注           |      |    |
|              |      |    |
|              |      |    |
|              |      |    |

(5) 报销时,在"我要办"中选择对应报 销类型,输入相应报销信息,注意点击"是 否选择电子发票"按钮。

#### >>> 2、电子发票查验及报销流程(微信公众号)

| く上一步 电子发票选择                     |                         |
|---------------------------------|-------------------------|
| 深圳市顺丰同城物流有限公司南京<br>032002200711 | 13.00 元 <sup>已认证</sup>  |
| $\bigcirc$                      | 已认证<br>4,277.00 元       |
| $\bigcirc$                      | 500.00 元 <sup>已认证</sup> |
| $\bigcirc$                      | 已认证<br>16,999.00 元      |
| $\bigcirc$                      | 已认证<br>6,210.00 元       |
| $\bigcirc$                      | 160.00 元 <sup>已认证</sup> |
| $\bigcirc$                      | 43.00 元 <sup>已认证</sup>  |
| $\bigcirc$                      | 63.34 元 <sup>已认证</sup>  |
|                                 |                         |
| 全选         合i           0.00    | 计:<br>0 元               |

## (6) 在列表中选择要报销的发票,点击下一步,继续进行预约报销。

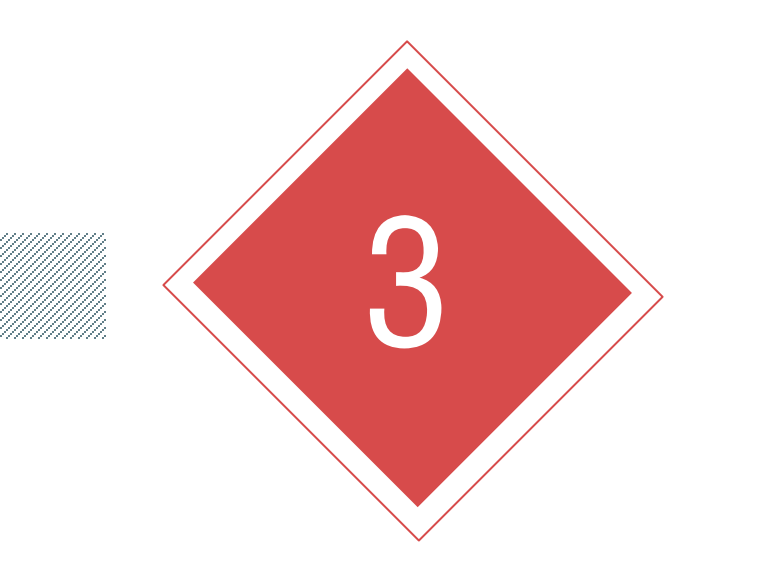

#### PART THREE 常见问题

#### ▶ 3、常见问题

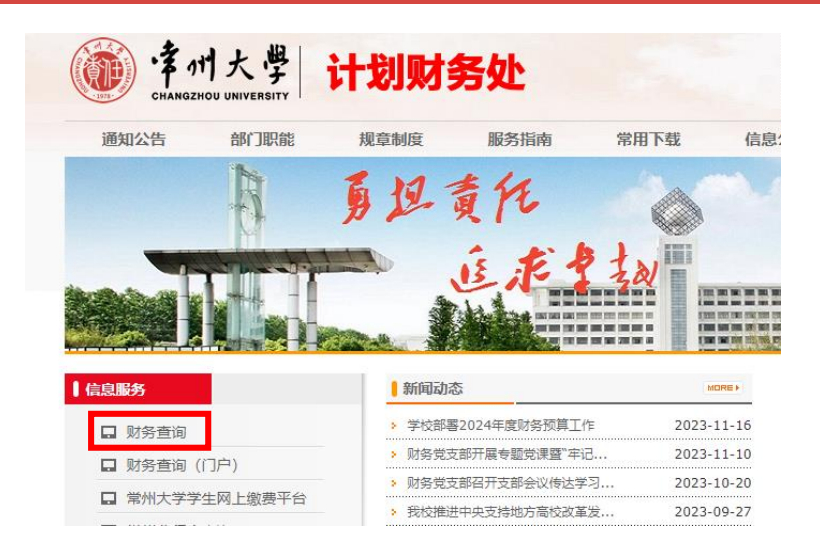

| changzhou university<br>计   | 财处 |               |
|-----------------------------|----|---------------|
|                             |    |               |
| ▲▲ 按直入并 (1)                 |    | 用户登录 Login in |
|                             |    | 账号登录 免密登录     |
| 广大师生:<br>常州大学计财处综合信息门户已全新改版 | ź, | 用户名           |
| 欢迎使用!                       |    | 密码            |
|                             |    | 验证码 1190:     |
| ▲ ☆ビコト川ビ                    |    | 忘记密码          |
| 全新以放                        |    |               |
| 至新改版<br>欢迎使用                |    | 豆求            |

# (1)忘记财务密码 进入计划财务处主页—点击左侧 "财务查询"—"忘记密码"— 输入工号—修改密码

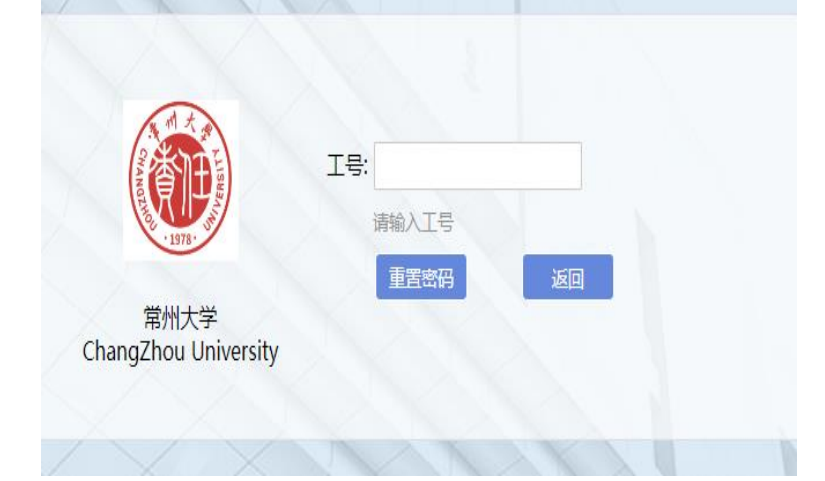

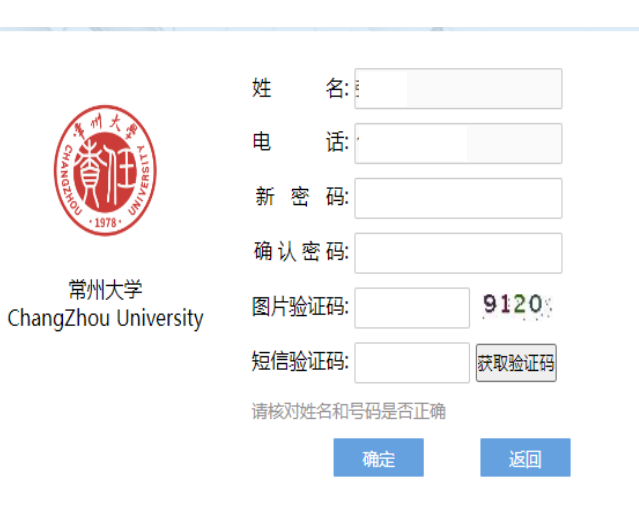

#### ▶ 3、常见问题

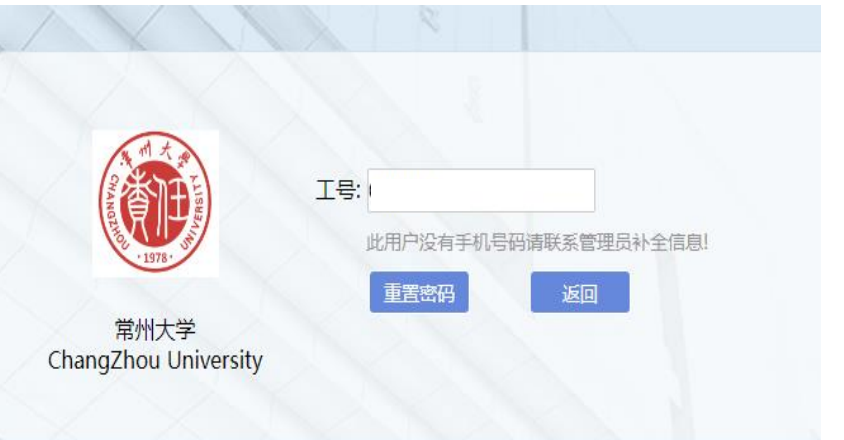

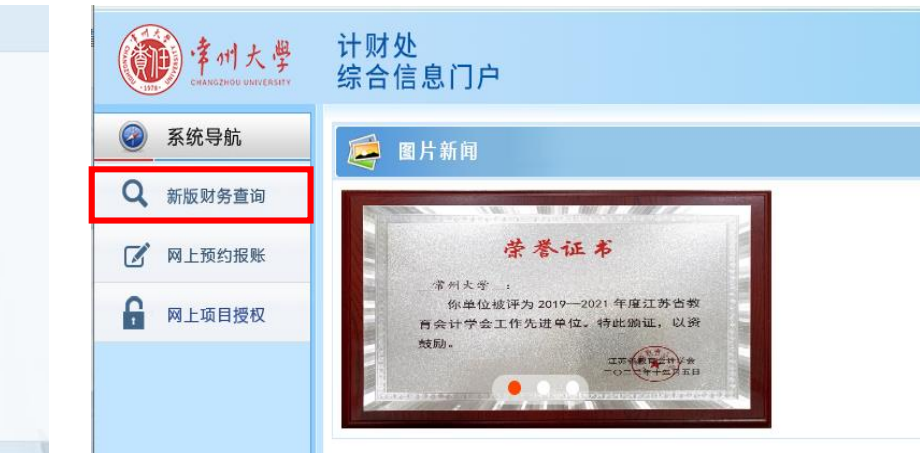

#### 财务查询系统—点击左侧 "新版财务查询"—添加 手机号

首页

| <b>读州大学</b><br>CHANGENOU UNIVERSITY                                                                                                    | 计财处<br>综合信息门户  |             |  |          | <b>●</b><br>首页 | ●<br>新财务查询 |      | ●<br>子二 同上戦悪 | ●<br>平台 票据管理 | 1814 <u>9</u> | ₩<br>副出 |
|----------------------------------------------------------------------------------------------------|----------------|-------------|--|----------|----------------|------------|------|--------------|--------------|---------------|---------|
| 常州大学                                                                                                    |                |             |  |          |                |            | 欢迎您! | 余永生          | <b>±</b>     | ٩             | ŋ       |
| 网上查询                                                                                                    |                |             |  |          |                |            |      |              |              |               |         |
| Q                                                                                                    | /信息維护          |             |  |          |                |            |      |              |              |               |         |
| X12222:<br>X12222:<br>X12222:<br>X12222:<br>X12222:<br>X12222:<br>X12222:<br>X12222:<br>X12222:<br>X12222:<br>X12222:<br>X12222:<br>X12222:<br>X12222:<br>X1222:<br>X1222:<br>X1222:<br>X122:<br>X122:<br>X12:<br>X1 | 查询功能           | 常州大学职工手机号登记 |  |          |                |            |      |              |              |               | *       |
| / 我的收入壹询                                                                                                    |                |             |  |          |                |            |      |              |              |               |         |
| / 我的收费查询                                                                                                    |                |             |  |          |                |            |      |              |              |               |         |
| / 财务到款查询                                                                                                    | I <del>s</del> | 8           |  | 11位手机号码: |                |            |      |              |              |               |         |
| / 彩約借款查询                                                                                                    |                |             |  |          |                |            |      |              |              |               |         |
| > 我的财务信息                                                                                                    | 姓名:            |             |  |          |                |            |      |              |              |               |         |
| 财务信息发布                                                                                                    |                |             |  |          |                |            |      |              |              |               |         |
| 财务信息维护                                                                                                    |                |             |  |          |                |            |      |              |              |               |         |
| / 系统设置                                                                                                    |                |             |  |          |                |            |      |              |              |               |         |

| E           |     |     |      |      |      | :     | 发票认证记录 |    |  |
|-------------|-----|-----|------|------|------|-------|--------|----|--|
| ○刷新 〒重載 長号出 |     |     |      |      |      |       |        |    |  |
|             | ĥ   | 人证源 | 认证时间 | 发票代码 | 发票号码 | 购买方名称 | 销售方名称  |    |  |
| 1           |     |     |      |      |      |       |        | Ŧ  |  |
| 2           |     |     |      |      |      |       |        | lE |  |
|             |     |     |      |      |      |       |        |    |  |
|             |     |     |      |      |      |       |        |    |  |
|             |     |     |      |      |      |       |        |    |  |
|             |     |     |      |      |      |       |        |    |  |
|             |     |     |      |      |      |       |        |    |  |
|             |     |     |      |      |      |       |        |    |  |
|             |     |     |      |      |      |       |        |    |  |
|             |     |     |      |      |      |       |        |    |  |
|             |     |     |      |      |      |       |        |    |  |
|             |     |     |      |      |      |       |        |    |  |
|             |     |     |      |      |      |       |        |    |  |
|             |     |     |      |      |      |       |        |    |  |
|             |     |     |      |      |      |       |        |    |  |
|             |     |     |      |      |      |       |        |    |  |
|             |     |     |      |      |      |       |        |    |  |
|             |     |     |      |      |      |       |        |    |  |
|             |     |     |      |      |      |       |        |    |  |
|             |     |     |      |      |      |       |        |    |  |
| Į.          | 謝认证 | 返回  | ]    |      |      |       |        |    |  |

## (2)撤销认证发票网页版: "查看认证记录"—选中发票—"撤销认证"

#### ▶ 3、常见问题

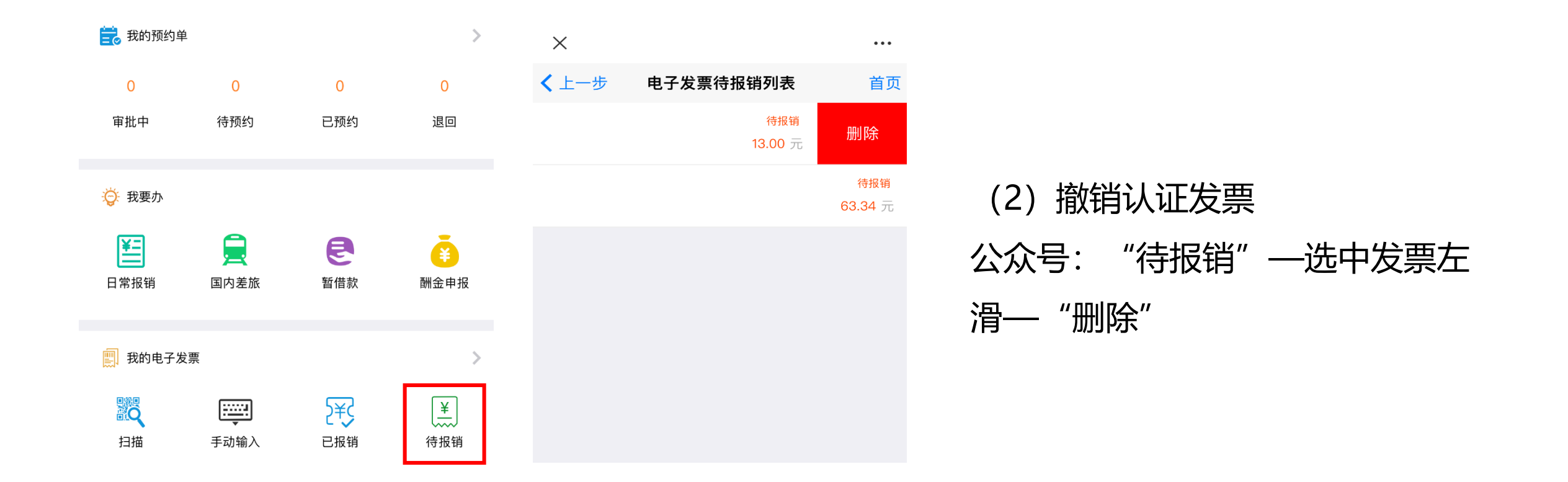

## 勇担责任 追求卓越